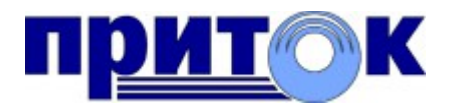

Интегрированная система охранно-пожарной сигнализации ПРИТОК-А версия 3.6

> «Приток-МПО-WEB» Руководство оператора

Охранное Бюро «СОКРАТ» г. Иркутск 2013

# Содержание

| 1 Назначение программы                                   | 3  |
|----------------------------------------------------------|----|
| 2 Общие сведения                                         | 4  |
| 2.1 Минимальный состав технических средств               | 4  |
| 2.2 Минимальный состав программных средств               | 4  |
| 2.3 Термины и определения                                | 5  |
| 2.4 Схема взаимодействия и принцип работы                | 6  |
| 3 Установка веб-приложения                               | 8  |
| 4 Порядок работы                                         |    |
| 4.1 Панель администратора                                | 10 |
| 4.1.1 Описание                                           | 10 |
| 4.1.2 Работа с панелью администратора                    | 11 |
| Подключение к новому Ядру                                | 11 |
| Удаление Ядра                                            | 12 |
| Сервер карт                                              | 12 |
| 4.2 Запуск веб-приложения                                | 13 |
| 4.3 Работа с программой                                  | 14 |
| 4.3.1 Описание главного окна                             | 14 |
| 4.3.2 Описание главного меню                             | 15 |
| 4.3.3 Отчёты                                             | 16 |
| 4.3.4 Зоны контроля, маршруты движения, отметки на карте |    |
| 4.3.5 Работа с зонами контроля                           | 20 |
| 4.3.6 Работа с архивом передвижения                      | 21 |
| 4.3.6.1 Окно архив по объекту                            | 21 |
| 4.3.6.2 Окно график по объекту                           | 22 |
| 4.3.6.3 Архив по объекту на карте                        | 22 |
| 4.3.7 Работа с таймерными отчётами                       | 23 |
| 4.3.8 Линейка                                            | 25 |
| 4.3.9 Работа с настройками                               | 25 |
| 4.3.10 Работа со списком объектов                        |    |
| 5 Обновление программы                                   | 27 |

-

# 1 Назначение программы

Основным назначением программы «Приток-МПО-WEB» (далее по тексту «веб-приложение») является мониторинг подвижных объектов в реальном времени с использованием WEB-интерфейса.

Функциональным назначением веб-приложения является:

- предоставление пользователю информации о местоположении и состоянии транспортных средств, оборудованных бортовыми комплектами (Приток-А-БК-01, Приток-А-БК-011, Приток-А-БК-02, Приток-А-БК-021, Приток-А-БК-03, Приток-А-БК-031, Приток-А-БК-032 и др.);
- предоставление информации о местоположении и состоянии различных переносных устройств, оборудованных навигационным приемником (трекер и т.д.);
- предоставление информации о местоположении и состоянии стационарных охраняемых объектов;
- контроль за состоянием объектов программы;
- формирование различных отчётов о работе объектов программы.

# 2 Общие сведения

«Приток-МПО-WEB» предназначен для эксплуатации в Локальной сети или в сети Интернет через WEB-интерфейс. Веб-приложение имеет серверную и клиентскую части. Более подробно представлено в пункте 2.4 на рисунке 1.

Конечными пользователями программы являются сотрудники профильных подразделений Заказчика.

### 2.1 Минимальный состав технических средств

Состав технических средств на стороне сервера:

- Intel Pentium 4 1.5 ГГц или аналогичный другой процессор;
- 512 Мбайт ОЗУ;
- 100 Мбайт свободного дискового пространства;
- Сетевой адаптер 100 Мбит.

Состав технических средств на стороне клиента:

IBM-совместимый персональный компьютер или мобильное устройство, соответствующие минимальным системным требованиям программы для просмотра Вебстраниц (Браузер). Также пропускная способность канала должна быть 64 Кбайт/с. или выше.

## 2.2 Минимальный состав программных средств

Состав программных средств на стороне сервера:

- OC Microsoft Windows 2000 Server или выше, Windows XP или выше, Linux;
- Apache Tomcat 7;
- JRE версии 6 или выше.

Состав программных средств на стороне клиента:

- Операционные системы семейства Windows, Linux, Mac
- Internet Explorer 8 или выше, Opera 9 или выше, Google Chrome, Safari, Mozilla FireFox 3.5 или выше.

#### Примечание:

Производитель веб-приложения рекомендует использовать следующие браузеры: Opera, Google Chrome, Safari или Mozilla FireFox последней версии. Последнюю версию можно скачать на официальных сайтах вышеперечисленных Браузеров в свободном доступе.

# 2.3 Термины и определения

МПО — Мониторинг Подвижных Объектов.

**Apache Tomcat** — контейнер сервлетов с открытым исходным кодом, разрабатываемый Apache Software Foundation. Реализует спецификацию сервлетов и спецификацию JavaServer Pages (JSP) и JavaServer Faces (JSF). Написан на языке Java.

Java Runtime Environment (JRE) — минимальная реализация виртуальной машины, необходимая для исполнения Java-приложений, без компилятора и других средств разработки. Состоит из виртуальной машины — Java Virtual Machine и библиотека Java-классов. JRE распространяется свободно.

**Веб-обозреватель (Браузер)** — программное обеспечение для просмотра веб-сайтов, то есть для запроса веб-страниц (преимущественно из Сети), их обработки, вывода и перехода от одной страницы к другой.

Ядро системы Приток-А (Ядро) — серверная программа, обеспечивающая связь с оборудованием и обработку поступающей от оборудования информации.

Сервер карт — сервис в составе системы Приток-А, который предоставляет возможность работать с Электронными картами местности из «Приток-МПО-WEB» без обязательного наличия карты на стороне клиента.

# 2.4 Схема взаимодействия и принцип работы

Структурная схема взаимодействия между Веб-приложением, Браузером, Ядром и Сервером карт представлена на рисунке 1.

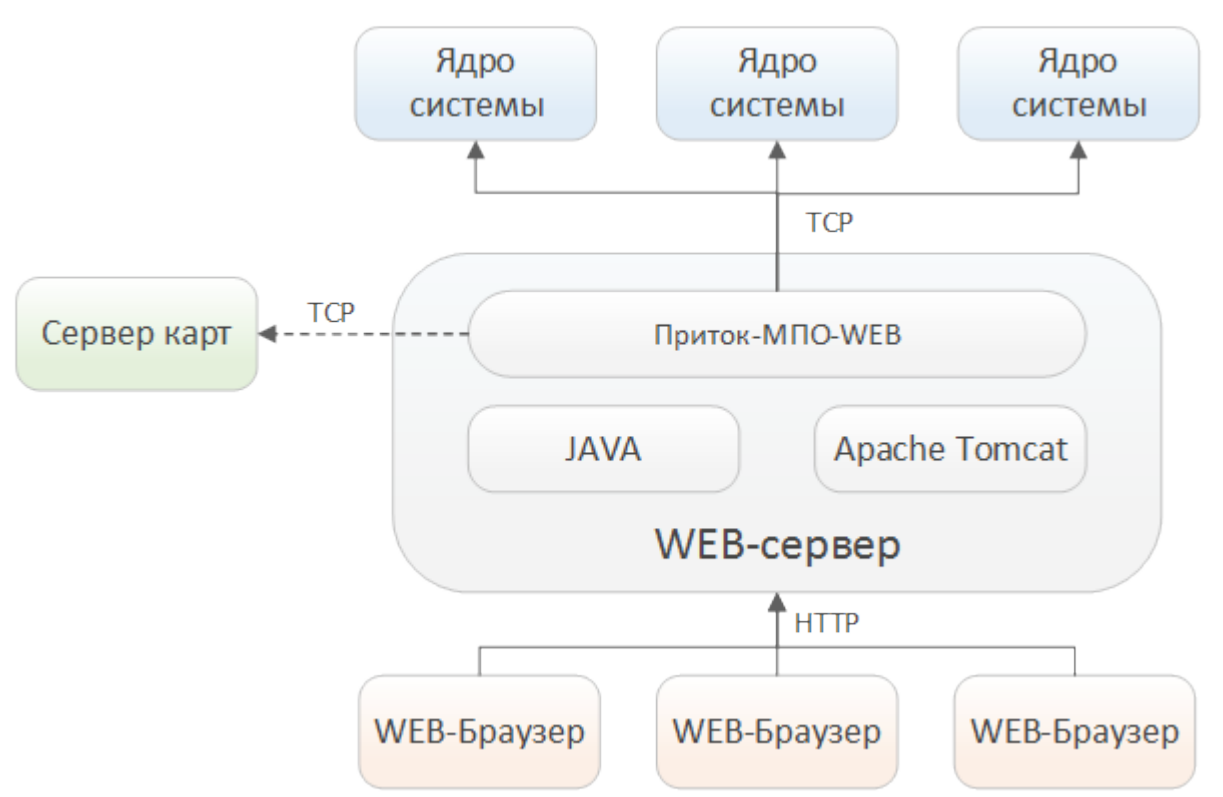

Рис. 1:Структурная схема взаимодействия веб-приложения между различными компонентами

«Приток-МПО-WEB», используя протокол передачи данных TCP/IP, подключается к Ядру и Серверу карт. Пользователь, используя Браузер, формирует запросы на сервер по протоколу НТТР. Работа веб-приложения может быть организована как в рамках локальной сети, так и удаленно.

В «Приток-МПО-WEB» реализован Демо-режим, позволяющий ознакомиться с основными функциями системы всем желающим.

В «Приток-МПО-WEВ», кроме Сервера карт, предоставлена возможность использовать Электронные карты геопорталов — Yandex и Google Maps.

#### Примечание:

Электронные карты геопорталов Yandex и Google доступны всем желающим в Деморежиме для некоммерческого использования. Для использования материалов карт необходима консультация с правообладателем картографических данных.

Для работы «Приток-МПО-WEB» с БК и другими устройствами необъодима установка дополнительного оборудования ИС Приток-А в соответствии с техническими требованиями.

Оборудование, входящее в состав подсистемы МПО, должно быть описано в дереве конфигурации системы при помощи АРМ «Конфигуратор».

Администратором системы должны быть определены имена пользователей и их пароли, соответствующим образом настроены права доступа.

Примечание:

- 1) Одновременно к Ядру может быть подключено несколько веб-приложений, также веб-приложение может быть подключено к нескольким Ядрам одновременно.
- 2) Подключение веб-приложения к Серверу карт является необязательным.
- 3) Доступность Электронных карт Сервера карт для пользователей определены соответствующим образом в правах доступа.

# 3 Установка веб-приложения

Установка осуществляется на операцонных системах семейства Windows, перечисленных в пункте 2.2 данного руководства. Для установки «Приток-МПО-WEB» необходимо выполнить следующие действия:

- 1) Запустите инсталлятор «Pritok\_MPO\_WEB\_Setup.exe».
- 2) Выберите необходимые для установки компоненты: Apache TomCat 7, Java-машина или Приток-МПО-WEB (рис. 2). По умолчанию выбраны для установки все три компонента.

| Выбор          | компонентов                               |                          |                 |                  |          |
|----------------|-------------------------------------------|--------------------------|-----------------|------------------|----------|
| Каки           | е компоненты дол:                         | жны быть уста            | новлены?        |                  |          |
| Выбе           | рите компоненты,                          | которые вы х             | отите установи  | ть; снимите флах | кки с    |
| компо<br>вы бу | ,<br>нентов, устанавл<br>дете готовы прод | ивать которы<br>аолжить. | е не требуется. | Нажмите «Далее   | », когда |
| Нова           | я установка                               |                          |                 |                  | ~        |
| Нова           | я установка                               |                          |                 |                  |          |
| Обно           | вление чо                                 |                          |                 |                  |          |
| V              | становка Приток-                          | MIO Web                  |                 |                  |          |
|                |                                           |                          |                 |                  |          |
|                |                                           |                          |                 |                  |          |
|                |                                           |                          |                 |                  |          |
|                |                                           |                          |                 |                  |          |
|                |                                           |                          |                 |                  |          |
|                |                                           |                          |                 |                  |          |
|                |                                           |                          |                 |                  |          |

Рис. 2: Выбор компонентов для установки

- Нажмите кнопку «Установить», начнется установка всех выбранных компонентов. Следуйте инструкции мастера установок Java-машины и Apache TomCat 7.
- 4) В процессе установки Apache Tomcat 7 введите порт, на котором будет работать сервер (по умолчанию это 8080), имя пользователя и пароль (рис. 3). Они необходимы для обновления «Приток-МПО-WEВ».

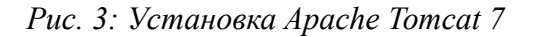

| Configuration<br>Tomcat basic configuration. |           | Manual Contraction |
|----------------------------------------------|-----------|--------------------|
| Server Shutdown Port                         |           | 8005               |
| HTTP/1.1 Connector Port                      |           | 8080               |
| AJP/1.3 Connector Port                       |           | 8009               |
| Windows Service Name                         |           | Tomcat7            |
| Create shortcuts for all users               |           |                    |
| Tomcat Administrator Login                   | User Name |                    |
| (op donal)                                   | Password  |                    |
|                                              | Roles     | manager-gui        |

5) После завершения установки автоматически откроется окно браузера, в котором будет отображена панель администратора «Приток-МПО-WEB» (рис. 4).

|                             | СПУТНИКОВАЯ ОХРАННО-ПОИСКОВАЯ СИСТЕМА |
|-----------------------------|---------------------------------------|
|                             | Версия приложения: 0.3.11             |
|                             | Версия ядра: 3.6.0 (2113) С и выше    |
| дминистрирование Статистика |                                       |
| Общие                       |                                       |
|                             |                                       |
| Пароль администратора:      |                                       |
| Доступ с внешних ір:        |                                       |
| Почта                       |                                       |
|                             |                                       |
| E-mail администратора:      | null                                  |
| E-mail host:                | null                                  |
| E-mail login:               | null                                  |
| E-mail password:            | ••••                                  |
| C                           |                                       |
| Сервер карт                 |                                       |
| IP-адрес                    | Πορτ                                  |
| null                        | 0                                     |
| Очистить кэш                | Очистить                              |
| Ядро системы                |                                       |
|                             | _                                     |
| Версия Название ІР          | -адрес Порт                           |

Рис. 4: Административная панель «Приток-МПО-WEВ»

۲

# 4 Порядок работы

Перед тем, как использовать веб-приложение по назначению, необходимо его настроить в панели администратора (п. 4.1).

# 4.1 Панель администратора

## 4.1.1 Описание

Панель администратора служит для основной настройки и мониторинга состояния программы.

Для того, чтобы попасть в панель администратора, необходимо в адресной строке Браузера ввести http://<ваш\_домен>/admin или <u>http://localhost</u>:<порт>/admin, если вебприложение установлено на текущем компьютере.

Панель содержит две вкладки:

- 1) Администрирование содержит элементы для основной настройки программы;
- Статистика содержит элементы для мониторинга за состоянием сервера, а также просматривать текущую или за конкретный период активность пользователей.

В таблице 1 перечислены элементы вкладки «Администрирование» с кратким описанием.

#### Примечание:

Элементы, помеченные звездочкой (\*), являются обязательными для заполнения.

Таблица 1. Элементы вкладки «Администрирование»

| Наименование элемента  | Краткое описание                                                                                                    |  |  |  |
|------------------------|----------------------------------------------------------------------------------------------------|--|--|--|
| ОБЩИЕ                  |                                                                                                    |  |  |  |
| Пароль администратора* | Пароль для входа в панель администратора                                                                                  |  |  |  |
| Доступ с внешних IP    | Если выключено, то доступ в панель<br>администратора возможен только с<br>компьютера, где установлен «Приток-МПО-<br>WEB» |  |  |  |
| ПОЧТ                   | ĨA                                                                                                    |  |  |  |
| Email администратора*  | Необходим для отправки отчетов на Email-<br>адрес                                                                         |  |  |  |
| Email host*            | Необходим для подключения к серверу<br>Email, например pop3.mail.ru                                                       |  |  |  |

| Email login*                     | Необходимы для авторизации на сервере                                        |  |  |
|----------------------------------|------------------------------------------------------------------------------|--|--|
| Email password*                  | Email                                                                        |  |  |
| CEPBEP                           | КАРТ                                                                         |  |  |
| ІР-адрес                         | IР-адрес Сервера карт                                                        |  |  |
| Порт                             | Порт Сервера карт                                                            |  |  |
| Очистить кэш                     | Очищает кэш карт                                                             |  |  |
| ЯДРО СИС                         | СТЕМЫ                                                                        |  |  |
| Версия                           | Текущая версия ядра. Появляется после подключения веб-приложения к Ядру.     |  |  |
| Название*                        | Ввод наименования пульта. Отображается в списке пультов на главной странице. |  |  |
| IP-адрес*                        | IP-адрес расположения ядра                                                   |  |  |
| Порт*                            | Порт ядра                                                                    |  |  |
| УПРАВЛЯЮЩИН                      | Е ЭЛЕМЕНТЫ                                                                   |  |  |
| Добавить ядро                    | Добавить новое ядро в веб-приложении                                         |  |  |
| Применить и перезагрузить сервер | Применить все измененные настройки и перезагрузить «Приток-МПО-WEB»          |  |  |
| Выйти                            | Выход из панели администратора. Все измененные настройки не сохранятся.      |  |  |

### 4.1.2 Работа с панелью администратора

Элементы панели «Пароль администратора», «Доступ с внешних IP», группа элементов «ПОЧТА» интуитивно понятны и не требуют особого описания.

### Подключение к новому Ядру

Для того, чтобы добавить в конфигурацию веб-приложения новое Ядро, необходимо выполнить следующие действия:

- 1) Нажмите кнопку «Добавить ядро». После этого в списке Ядер добавиться строчка с полями для ввода данных о Ядре.
- 2) В поле «Название» введите произвольное название пульта.
- 3) В поле «IP-адрес» введите расположение Ядра в виде IP-адреса. Возможен ввод как локального, так и вешнего адреса.
- 4) В поле «Порт» введите соответствующий порт, на котором работает Ядро.
- 5) Перезагрузите веб-приложение кнопкой «Применить и перезагрузить сервер».

Примечание:

После добавление одного или определенного количества Ядер необходимо перезагрузить веб-приложение нажатием кнопки «Применить и перезагрузить сервер» для подключения вебприложения к добаленным Ядрам, однако необязательно делать это сразу же и перезагрузить после определения других настроек панели администратора.

#### Важно!

Веб-приложение считается успешно подключенным к Ядру тогда, когда в столбце «Версия» отобразится версия Ядра красным цветом. Только после этого наименование пульта отобразится в списке доступных пультов на главной странице.

### Удаление Ядра

Для того, чтобы удалить определенное Ядро из конфигурации веб-приложения, необходимо выполнить следующие действия:

- 1) Нажмите на изображение крестика напротив удаляемого Ядра.
- 2) Перезагрузите веб-приложение нажатием кнопки «Применить и перезагрузить сервер».

#### Примечание:

После удаления одного или определенного количества Ядер необходимо перезагрузить веб-приложение нажатием кнопки «Применить и перезагрузить сервер» для обновления кофигурации веб-приложения, однако необязательно делать это сразу же и перезагрузить после определения других настроек панели администратора.

### Сервер карт

Для того, чтобы использовать Сервер карт в веб-приложении, необходимо выполнить следующие действия:

- 1) В поле «IP-адрес» введите расположение Сервера карт в виде IP-адреса. Возможен ввод как локального, так и вешнего адреса.
- 2) В поле «Порт» введите соответствующий порт, на котором работает Сервер карт.
- 3) Перезагрузите веб-приложение кнопкой «Применить и перезагрузить сервер».

#### Примечание:

После изменения данных подключения к Серверу карт необходимо перезагрузить вебприложение нажатием кнопки «Применить и перезагрузить сервер» для обновления кофигурации веб-приложения, однако необязательно делать это сразу же и перезагрузить после определения других настроек панели администратора.

# 4.2 Запуск веб-приложения

Для запуска веб-приложения выполните следующие действия:

- 1) Запустите Браузер, соответствующий из списка в п. 2.2.
- 2) Перейдите по адресу, где установлек «Приток-МПО-WEB», например <u>http://mpo.pritok.ru</u>. Откроется главная страница с формой авторизации (рис. 5).
- 3) Из выпадающего списка выберите пульт, к которому прикреплен ваш пользователь.
- 4) Введите логин и пароль в соответствующие поля.
- 5) Нажмите кнопку «Войти»

Если пользователь прошел авторизацию, будет открыто главное окно веб-приложения, иначе появится сообщение о некорректном логине и/или пароле.

| COKPAT-ABTO |         | V              |
|-------------|---------|----------------|
| Логин:      | Пароль: | <u>забыли?</u> |
|             | ВС      | йти »          |

Рис. 5: Форма авторизации

# 4.3 Работа с программой

## 4.3.1 Описание главного окна

Общий вид главного окна программы представлен на рисунке 6:

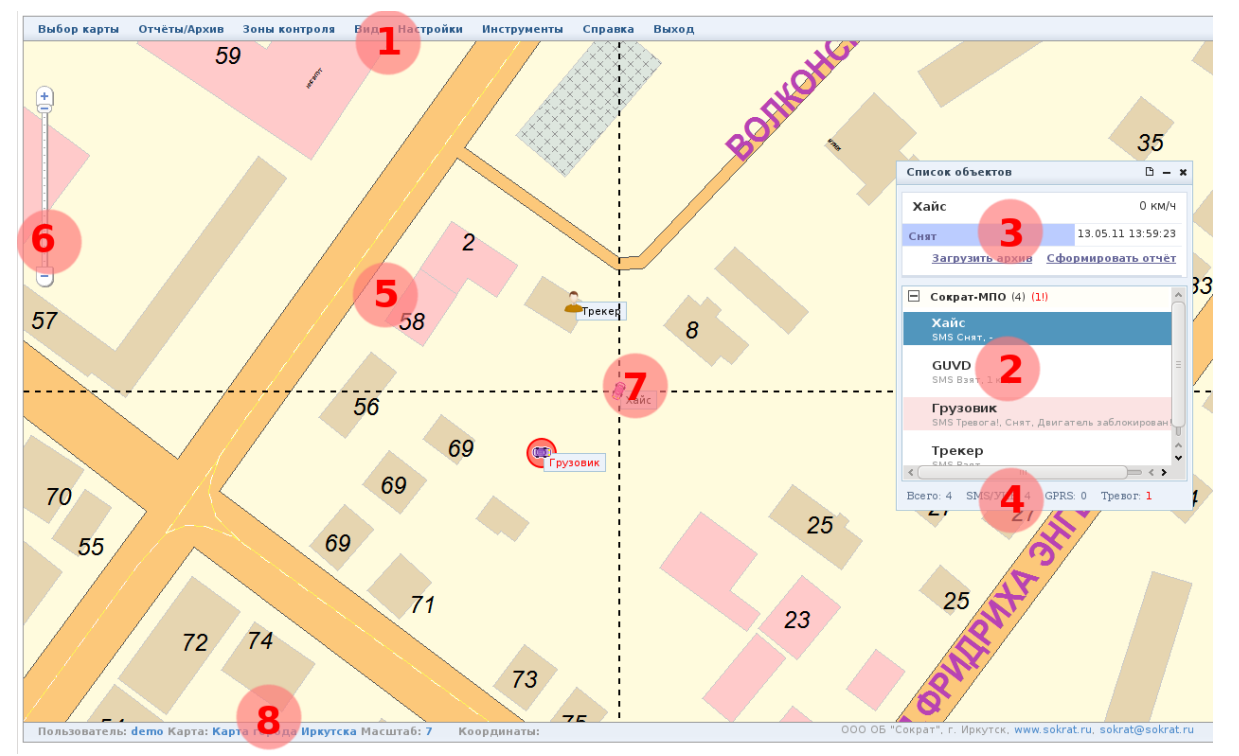

Рис. 6: Главное окно программы

Главное окно программы содержит следующие элементы:

- Главное меню программы (п. 1 на рис. 6). Главное меню программы обеспечивает доступ к основным функциям программы.
- Список автомобилей (п. 2 на рис. 6). Список всех автомобилей и объектов, доступных для работы оператору программы.
- Информация по активному объекту (п. 3 на рис. 6). Панель предназначена для отображения основных данных по активному объекту программы.
- Строка статуса программы (п. 4 на рис. 6). В строке статуса программы отображается информация, помогающая при работе оператора (количество объектов в списке программы, количество тревог, аварий связи и т.д.).
- *Область карты* (п. 5 на рис. 6). Область окна, в которой отображается ЭК местности, местоположение автомобилей/объектов на текущий момент времени, зоны контроля и маршруты движения, подписи и отметки, история передвижения и

Т.Д.

- Масштаб карты (п. 6 на рис. 6). Ползунок для изменения масштаба карты.
- Активный объект на карте (п. 7 на рис. 6). Выбранный объект отмечается пунктирным перекрестием.
- Строка состояния (п. 8 на рис. 6). Показывает имя пользователя, выбранную им карту, её масштаб.

# 4.3.2 Описание главного меню

Таблица 2. Описание элементов главного меню программы

| Пункт меню                                 | Комментарий, назначение                                |  |  |  |
|--------------------------------------------|--------------------------------------------------------|--|--|--|
| Пункт «Выбор карты»                        |                                                        |  |  |  |
| Список доступных карт пользователя         |                                                        |  |  |  |
| Пункт «Отчёты/Архив»                       |                                                        |  |  |  |
| 01. Общий пробег                           |                                                        |  |  |  |
| 02. Стоянки                                |                                                        |  |  |  |
| 03. Превышения скорости                    |                                                        |  |  |  |
| 04. Зоны контроля/Входы Выходы             |                                                        |  |  |  |
| 05. Зоны контроля/Статистика               | запрос отчетов по объектам мониторинга.                |  |  |  |
| 06. Маршруты/Контроль движения             |                                                        |  |  |  |
| 07. Потери связи                           |                                                        |  |  |  |
| 08. Отчет по топливу                       |                                                        |  |  |  |
| Архив передвижения                         | Запрос архива передвижения по объекту.                 |  |  |  |
| Пункт «Зо                                  | ны контроля»                                           |  |  |  |
| Работа с зонами контроля                   | Режим работы с зонами контроля.                        |  |  |  |
| Пунк                                       | т «Вид»                                                |  |  |  |
| Вид по умолчанию                           | Устанавливает настройки интерфейса по<br>умолчанию     |  |  |  |
| Вид просмотр тревог                        | Отображает интерфейс просмотра тревог                  |  |  |  |
| Позиционировать карту по активному объекту |                                                        |  |  |  |
| Показывать зоны контроля                   | Отображение зон контроля, маршрутов и отметок на карте |  |  |  |
| Пункт «І                                   | Настройки»                                             |  |  |  |
| Настройки программы                        | Настройка элементов интерфейса программы               |  |  |  |

8

| Таймерные отчёты                    | Управление таймерными отчётами       |  |  |  |
|-------------------------------------|--------------------------------------|--|--|--|
| Пункт «Инструменты»                 |                                      |  |  |  |
| Линейка Измерение расстояния на кар |                                      |  |  |  |
| Пункт «Справка»                     |                                      |  |  |  |
| Об архиве передвижения              |                                      |  |  |  |
| О работе с зонами контроля          | Помощь и информация о веб-приложении |  |  |  |
| О программе                         |                                      |  |  |  |
| Пункт «Выход»                       |                                      |  |  |  |
| Выход                               | Выход из системы мониторинга         |  |  |  |

## 4.3.3 Отчёты

Все печатные отчеты программы собраны в пункте главного меню программы «Отчёты». Большинство отчётов программы может быть сформировано как для одного, так и для нескольких выбранных автомобилей/объектов за произвольный период времени. Каждый печатный отчет программы может быть экспортирован в формат PDF.

Для текущей версии программы доступны следующие отчёты:

- *«Пробег общий»*. Отчёт формирует данные по пробегу автомобиля/объекта за период в километрах.
- *«Превышение скорости»*. Отчёт формирует данные по превышению скорости автомобиля/объекта.
- «Потери связи». Отчёт формирует список разрывов GPRS соединения, превышающие 5 минут за период.
- «Стоянки». Отчёт формирует список остановок автомобиля/объекта продолжительностью более 5 минут (без потерь связи или смещения от точки остановки менее 50 м) со скоростью менее 5 км/ч.
- *«Зоны контроля/Статистика»*. Отчёт формирует данные по нахождению автомобиля/объекта внутри зон контроля с указанием времени внутри зоны, времени во вне зоны, временем движения внутри зоны, % патрулирования и пробегом внутри зоны за период.
- *«Зоны контроля/Входы выходы»*. Отчёт формирует список по фактам входа и выхода в зоны контроля/маршруты движения за период.
- «Маршруты/Контроль». Отчёт отображает данные по контролю за движения, соблюдением графика движения по автомобилю/объекту, факты превышений скорости движения за период.

Для того, чтобы сформировать какой-либо отчет по работе автомобиля/объекта, выполните следующие действия:

- 1) Выполните один из пунктов главного меню программы «Отчёты»;
- 2) В появившемся на экране окне «Отчёт» (см. рис. 7) укажите период выборки архивных данных (пункт 2 на рис. 7), установите галочки напротив нужных автомобилей/объектов в списке автомобилей (1) и нажмите на кнопку «Подготовить». После этого отчёт будет выполнен программой и показан в окне предварительно просмотра (см. рис. 8).

| Создать отчёт                                                      | ×                                                                                                    |
|--------------------------------------------------------------------|----------------------------------------------------------------------------------------------------|
| Создать отчёт Список объектов Сократ-МПО Хайс GUVD Грузовик Трекер | Х<br>Справка<br>Отчёт "Общий пробег" выводит пробег в км. по<br>автомобилю/автомобилям за указанный период времени с<br>разбивкой данных по ПО и БК.<br>Параметры<br>Тип отчёта: 01. Общий прорг<br>Начало: 14.07.2011 • ч 0 мин 00:00<br>Окончание: 14.07.2011 • 15 мин 23:59 |
|                                                                    | Вчера Сегодня Тек. неделя<br>Подтвердить                                                                                                    |

Рис. 7: Окно параметров настройки формирования отчётов

| ать отчёт          | r                                   |                            |             |
|--------------------|-------------------------------------|----------------------------|-------------|
| ормаці<br>гкрыть в | ия по пробегу с 13.07.11 08:<br>pdf | 59:27 πο 14.07.11 08:58:28 | I           |
| N₂                 | Автомобиль                          | Пройдено км (ВК)           | Пройдено км |
| 1                  | C734OE(c 734 oe 38 rus)             | 191.25                     | 179.88      |
| 2                  | C738OE(C 738 OE 38 rus)             | 111.04                     | 113.98      |
| 3                  | ¥734PA0                             | 0.0                        | 0.0         |
| 4                  | Е495ТС(е 495 тс)                    | 152.77                     | 142.58      |
| 5                  | O417TP(O 417 TP)                    | 72.73                      | 90.06       |
| 6                  | K208TX(k 208 tx)                    | 203.22                     | 191.81      |
| 7                  | A458PA(a 458 pa)                    | 113.43                     | 85.84       |
| 8                  | X778EC0                             | 197.86                     | 122.64      |
| 9                  | У579EC(у 579 ec)                    | 100.58                     | 94.93       |
| 10                 | С182СМ(с 182 см)                    | 132.26                     | 131.31      |
| 11                 | X775EC(x 775 ec)                    | 0.0                        | 0.0         |
| 12                 | У415НМ(у 415 нм)                    | 61.99                      | 68.39       |
| 13                 | A457PA(a 457 pa)                    | 45.42                      | 47.28       |
| 14                 | А465ВУ(а 465 ву)                    | 0.0                        | 0.0         |
| 15                 | K126BX(x 126 ex)                    | 0.0                        | 0.0         |
| 16                 | А401ВА(а 401 ва)                    | 80.76                      | 83.19       |
|                    |                                     |                            |             |

Рис. 8: Окно предварительного просмотра отчёта

#### 4.3.4 Зоны контроля, маршруты движения, отметки на карте

Для обеспечения контроля за местоположением автомобилей/объектов в определенных зонах местности, контроля за соблюдением графиков и маршрутов движения, создания зон произвольной формы и отображения отметок на карте предусмотрен механизм работы с графическими объектами карты.

С помощью данного механизма оператор программы имеет возможность:

- создавать/редактировать/удалять зоны контроля произвольной формы, цвета, наименования;
- создавать/редактировать/удалять маршрут движения и задавать для них график движения;
- создавать/редактировать/удалять отметки на карте такие как места преступлений, расположение постов и т. д.

Каждый объект карты привязан к географической сетке координат и хранится в оперативной базе данных системы.

**Зоны контроля.** Зона контроля — произвольной формы полупрозрачная область, у которой есть наименование и цвет закраски. На рисунке 9 представлена зона контроля красного цвета с наименованием «Зона контроля 1».

- @

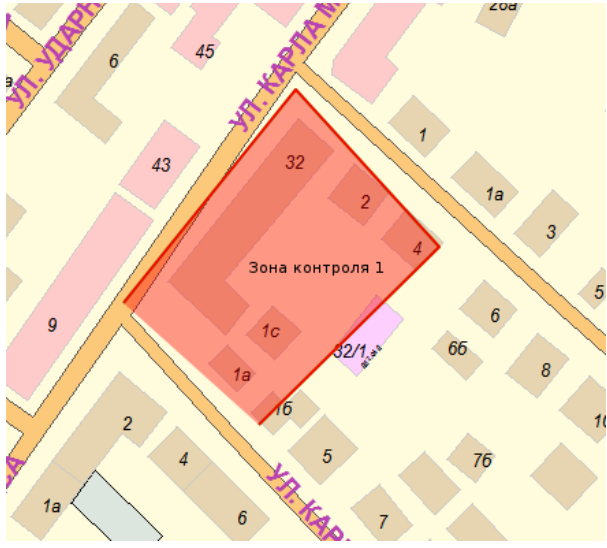

Рис. 9: Пример зоны контроля

Маршрут движения. Маршрут движения — ломанная линия произвольной формы, имеющая наименование и цвет. Точки линии маршрута пронумерованы. На рисунке 10 представлен маршрут движения зелёного цвета.

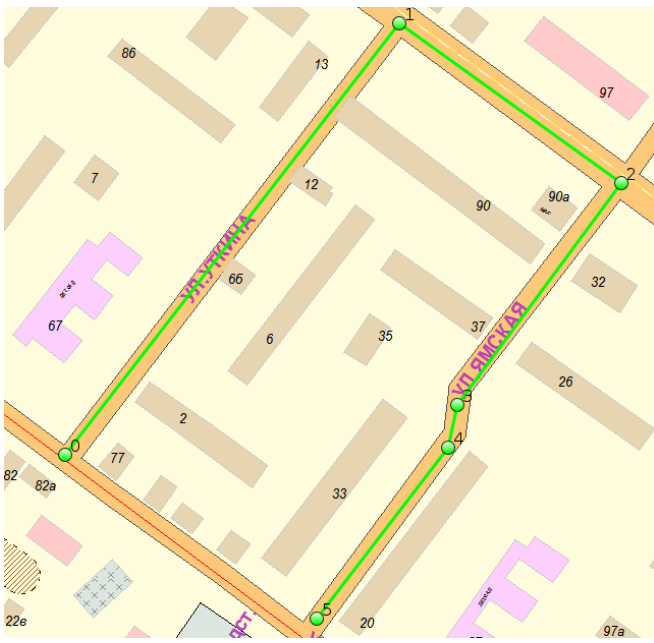

Рис. 10: Пример маршрута движения

**Отметки карты.** Отметка — точка на карте, имеющая наименование и отображаемая в виде значка флага. Отметка обведена кругом определённого цвета. На рисунке 11 представлены две отметки разного цвета с разными наименованиями.

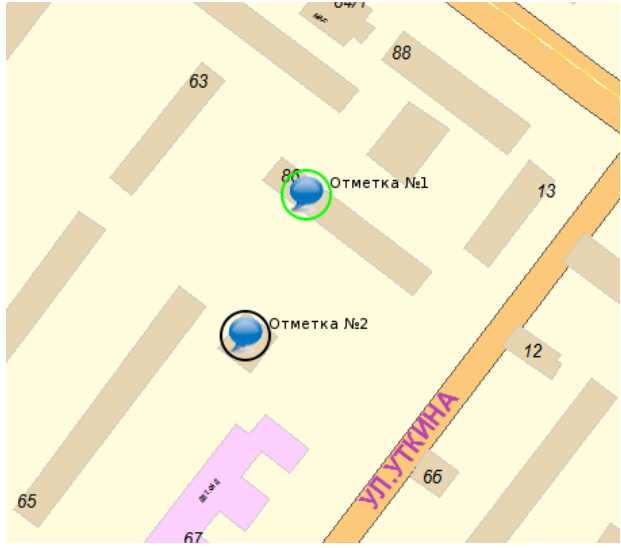

Рис. 11: Пример отметок

# 4.3.5 Работа с зонами контроля

Вся работа с объектами производится из вкладки «Зоны контроля» окна «Список объектов», представленной на рисунке 12. Окно также может быть вызвано через главное меню «Зоны контроля->Работа с зонами контроля».

| Список объектов                                  | 0 <b>- x</b> |
|--------------------------------------------------|--------------|
| Список объектов Карточка Список ХО Зоны контроля |              |
| Название региона<br>Подписи (2)<br>Маршруты (0)  |              |
| Добавить Редактировать Удалить                   |              |

Рис. 12: Окно работы с объектами карты

| Окно | содержит | список | всех | объектов | карты | пользователя | И | кнопки |
|------|----------|--------|------|----------|-------|--------------|---|--------|
|      |          |        |      | - 🛛      |       |              |   |        |

добавления/удаления/редактирования.

При редактировании или добавлении нового объекта появляется окно, которое изображено на рисунке 13. В нём можно указать/редактировать наименование, тип и цвет объекта карты.

| Редактор зон кон  | <sub>?</sub> × |          |
|-------------------|----------------|----------|
| Название объекта: | Отметка№1      |          |
| Тип:              | Подпись 🗾      |          |
| Цвет:             |                |          |
|                   | Сохранить      | Отменить |

Рис. 13: Окно редактирования зон контроля

# 4.3.6 Работа с архивом передвижения

### 4.3.6.1 Окно Архив по объекту

Открыть архив передвижения по активному автомобилю/объекту можно с помощью главного меню «Отчёты/Архив->Архив передвижения». Затем в окне параметров настройки отчёта (п. 4.3.3) выбрать нужный интервал и объект, после этого запросить архив передвижения. На экране появится окно архива по объекту (рисунок 14).

| Архив по объекту: Х237ЕЕ (               | (4290) 🗙                                                        |  |  |
|------------------------------------------|-----------------------------------------------------------------|--|--|
| Период: с 14.07.11 00<br>График скорости | ):00:00 по 14.07.11 23:59:00<br>рафик уровня топлива по времени |  |  |
| Точки Стоянки Ста                        | тистика                                                         |  |  |
| Точка:                                   | 979/1920 🕙 🕑                                                    |  |  |
| Дата/Время:                              | 14.07.11 18:07:09                                               |  |  |
| Широта:                                  | 52.263961                                                       |  |  |
| Долгота:                                 | 104.332215                                                      |  |  |
| Скорость:                                | 27 📿                                                            |  |  |
| Достоверность:                           | ok 🥣                                                            |  |  |
| Направление:                             | 31                                                              |  |  |
| Состояние:                               | Снят, Вкл. заж.                                                 |  |  |
| Связь:                                   | GPRS                                                            |  |  |
| Уровень топлива:                         | 144                                                             |  |  |
| 0-60км/ч 60-90ктч                        | 90-110км/ч >110км/ч                                             |  |  |

Рис. 14: Окно Архив по объекту

Окно Архив по объекту состоит из следующих элементов:

- Общая информация по архиву (п. 1 на рис. 14). Показывает период выбранного • архива и меню графиков по архиву.
- Бегунок для перемещения по точкам архива (п. 2 на рис. 14). ٠
- Информация о текущей точке архива (п. 3 на рис. 14). Информация о местонахождении, скорости, направления и.т.д. в определённый момент времени объекта.
- Подсказка (п. 4 на рис. 14). Область отображения в виде подсказки о цвете линии на карте в зависимости от скорости объекта.

### 4.3.6.2 Окно График по объекту

По запрашиваемому архиву можно посмотреть «график скорости» и «график уровня топлива по времени». Пример графика приведён на рисунке 15.

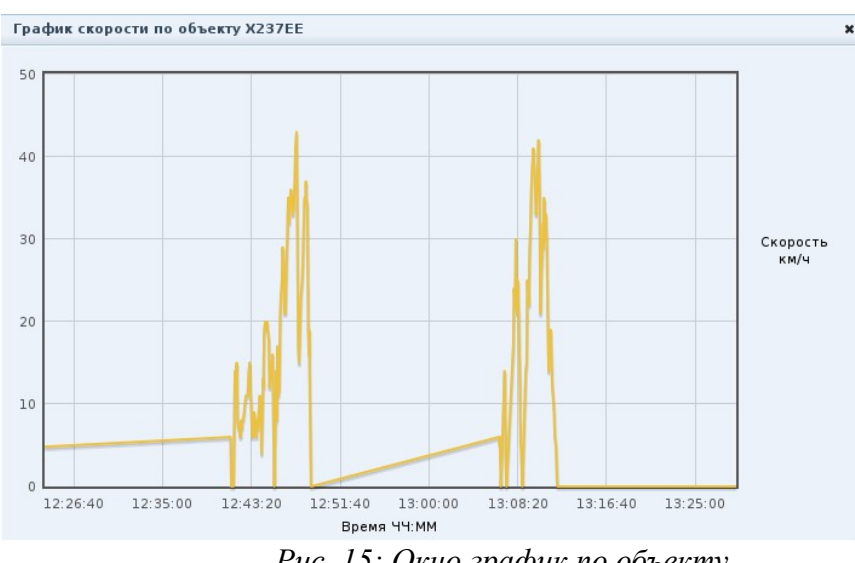

Рис. 15: Окно график по объекту

### 4.3.6.3 Архив по объекту на карте.

- Архив изображается линией окрашенной в зависимости от скорости объекта.
- Зелёный круг точка архива в определённый момент времени. Время показано рядом с этой точкой.
- Жёлтый круг текущая точка архива. ٠
- Красный крут точка архива в которой была тревога. ٠
- Знак в виде буквы «Р» место, где была стоянка объекта. ٠

На рисунке 16 изображён пример отображения архива передвижения на карте.

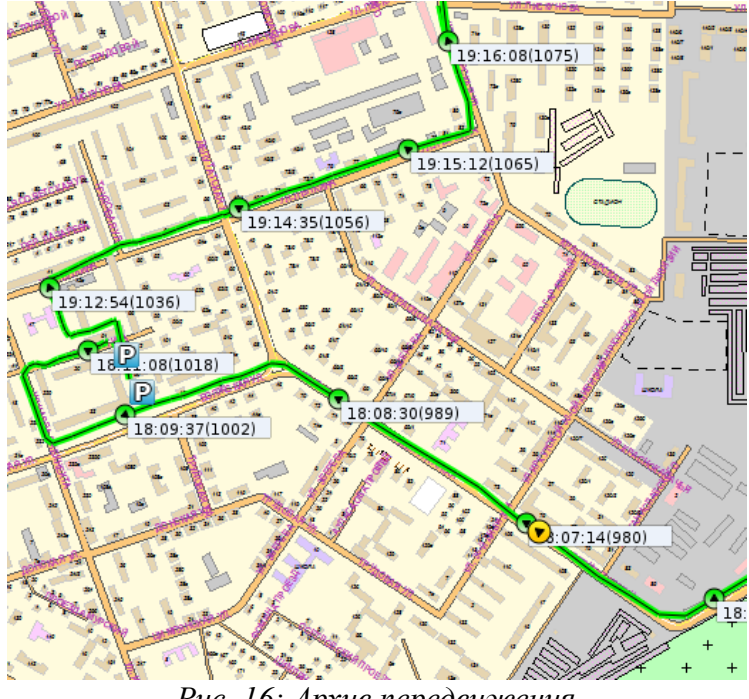

Рис. 16: Архив передвижения

# 4.3.7 Работа с таймерными отчётами

Таймерные отчёты предназначены, для создания и отправки отчётов на email пользователя в определённое время. Открыть окно «Таймерные отчёты» можно в главном меню «Настройки->Таймерные отчёты». После чего откроется окно, которое показано на рисунке 17. В данном окне есть список существующих рассылок и кнопки управления ими.

| Таймерные от | чёты          | ×       |
|--------------|---------------|---------|
| Отчёт 1      |               |         |
|              |               |         |
|              |               |         |
|              |               |         |
|              |               |         |
|              |               |         |
|              |               |         |
|              |               |         |
|              |               |         |
|              |               |         |
|              |               |         |
|              |               |         |
|              |               |         |
|              |               |         |
| Создать      | Редактировать | Удалить |

Рис 17: Окно Таймерные отчёты

При создании нового отчёта, или его редактировании используется окно как показано на рисунке 18.

| Создать новый таймерный от                                                                              | чёт                                                                                                    |                                                                                                    |                                                                                       |                                                                                           | ×                                                       |
|----------------------------------------------------------------------------------------------------|----------------------------------------------------------------------------------------------------|----------------------------------------------------------------------------------------------------|---------------------------------------------------------------------------------------|-------------------------------------------------------------------------------------------|---------------------------------------------------------|
| Создать новый таймерный от<br>Список объектов:<br>Сократ-МПО<br>Хайс<br>GUVD<br>Грузовик<br>Трекер<br>1 | чёт<br>Наименование<br>Етаіl:<br>Тип отчёта:<br>Период форми<br>Тип:<br>Начало с:<br>Время отправк<br>@Ежедр<br>Время: | , почта и ти<br>::<br>01. Общий<br>рования да<br>За текущи<br>т по<br>и и формир<br>невно Сежен<br>0 т ч | п отчёта:<br>пробег<br>нных отчёт<br>е сутки<br>:<br>ования отчё<br>цедельно<br>0 мин | 2<br>a:<br>I<br>T<br>a:<br>I<br>a:<br>I<br>a:<br>I<br>a:<br>I<br>a:<br>I<br>a:<br>I<br>a: | ×                                                       |
|                                                                                                    | Время:<br>День:<br>Месяц:                                                                                              | 0 <b>▼</b> ч<br><b>▼</b> Пн <b>▼</b> Вт<br><b>▼</b> Январь<br><b>▼</b> Февраль<br><b>▼</b> Март          | 0 мин<br>▼ Ср ▼ Чт 5<br>▼ Апрель<br>▼ Май<br>▼ Июнь                                   | Г ПТ<br>✓ Июль<br>✓ Август<br>✓ Сентябр                                                   | <sup>7</sup> Вс<br>✓ Октябрь<br>✓ Ноябрь<br>ь ✓ Декабрь |
| Отчёт: общий пробег по объе<br>Ср. Чт. Пт. Сб. Вс] каждый мес                                           | ктам [] за текуци<br>яц                                                                                                | е сутки, отп                                                                                             | <b>равлять</b> в О                                                                    | ч Омин кажд<br>Сохрани                                                                    | цый (Пн. Вт.<br>ить Отменить                            |

Рис. 18: Окно создания нового таймерного отчёта

Окно состоит из следующих элементов:

- Список объектов (п. 1 рис. 18). Выбор объектов по которым строится таймерный отчёт.
- *Наименование, почта и тип отчёта* (п. 2 рис. 18). Компонент, для заполнения наименования отчёта, адресов отправки (можно записать до 10-ти email), и типа отчёта.
- Период формирования данных отчёта (п. 3 рис. 18). Указывается, за какой период формировать отчёт относительно даты отправки.
- Время отправки и формирования отчёта (п. 4 рис. 18). Компонент, в котором определяется, когда отправлять отчёт пользователю.
- Подсказка (п. 5 рис. 18). Текстовая подсказка по выбранным параметрам формы.

### 4.3.8 Линейка

Инструмент Линейка предназначен для измерения расстояний на карте. Чтобы использовать линейку следует в главном меню зайти в пункт «Инструменты->Линейка». Отметить точку на карте можно двойным щелчком мыши, чтобы завершить работу с линейкой следует нажать на кнопку «Закрыть». Работа с линейкой изображена на рисунке 19.

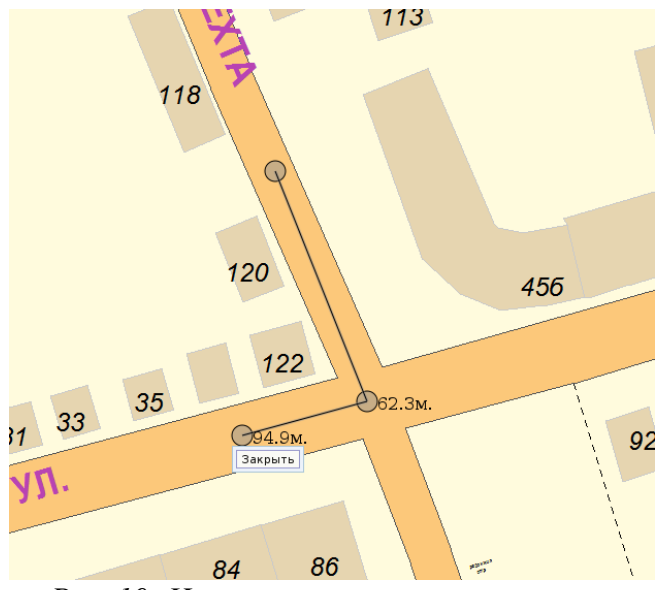

Рис. 19: Измерение расстояния на карте

# 4.3.9 Работа с настройками

Открыть окно настроек можно с помощью главного меню «Настройки->Настройки программы». Окно настроек изображено на рисунке 20.

| Настройки программы                                | ×         |
|----------------------------------------------------|-----------|
| Объект Окна Объекты карты                          |           |
| Цвет активного объекта<br>Цвет неактивного объекта |           |
| 🗹 Показывать позывные объекта                      |           |
|                                                    |           |
|                                                    | Сохранить |

Рис. 20: Окно настроек программы

В окне настроек программы можно изменить следующие пункты:

- Цвет активного и неактивного объекта (вкладка Объект);
- Показ позывных объектов (вкладка Объект);
- Показать/Скрыть список объектов (вкладка Окна);
- Показать/Скрыть зоны контроля(вкладка Объекты карты).

# 4.3.10 Работа со списком объектов

Список объектов бывает двух видов: «Обычный» и «Расширенный». «Обычный» вид меньше по размерам и содержит минимальную информацию об объектах. Список объектов в «Расширенном» виде (рисунок 21) состоит из следующих компонентов:

- *Кнопки управления окном* (п. 1 рис. 21). Переключение вида окна («Обычный» либо «Расширенный»), сворачивание и закрытие.
- Информация по активному объекту (п. 2 на рис. 21). Отображение основных данных по активному объекту программы.
- Вкладки (п. 3 рис. 21).
- Список автомобилей (п. 4 на рис. 21). Список всех автомобилей и объектов, доступных для работы оператору программы и основные характеристики объекта.
- Строка статуса программы (п. 5 на рис. 21). В строке статуса программы отображается информация, помогающая при работе оператора (количество объектов в списке программы, количество тревог, аварий связи и т.д.).

| Хайс         Наісе         2         13           Загрузить архив         Сформ         Сформ         Сформ           Список объектов         Карточка         Сасок XO         Зоны конт           Позължой         ВПК         Схор.         Состо           Сократ-МПО (4) (1!)               Хайс         13.05.11 13:59:23         ок         0         SM           Сулор.         22.01.11 15:37:02         ок         1         SM           Сузовик         20.05.11 08:2244         ок         0         SM           Трекер         22.05.11 00:18:49         ок         0         SM | °1                 |
|----------------------------------------------------------------------------------------------------|--------------------|
| SMS         Снят         2         13           Загрузить архив         Сформ           Список объектов         Карточка         Сшок ХО         Зоны конт           Позъхеной         ВПК         Скор.         Ссере           Сократ-МПО (4) (1!)         Зало скор.         Скор.         Скор.           Хайс         13.05.11 13:59:23         ок         0         SM           Судовик         20.05.11 08:22/14         ок         0         SM           Грузовик         20.05.11 00:18:49         ок         0         SM                                                            | 0 км/ч             |
| Список объектов Карточка Соско ХО Зоны конт<br>Позмяной ВПК № Схор. Соско<br>Сократ-МПО (4) (1!)<br>Хайс 13.05.11 13:59:23 ок 0 SM<br>GUVD 22.01.11 15:37:02 ок 1 SM<br>Грузовик 20.05.11 08:22 4 ok 0 SM<br>Трекер 22.05.11 00:18:49 ок 0 SM                                                                                                    | 3.05.11 13:59:23   |
| Список объектов Карточка Сок ХО Зоны конт<br>Позхивной ВПК № Скор. Состо<br>Сократ-МПО (4) (1!)<br>Хайс 13.05.11 13:59:23 ок 0 SM<br>GUVD 22.01.11 15:37:02 ок 1 SM<br>Грузовик 20.05.11 08:2214 ок 0 SM<br>Трекер 22.05.11 00:18:49 ок 0 SM                                                                                                    | мировать отчёт     |
| Позытаной ВПК                                                                                                    | троля              |
| Сократ-МПО (4) (11)           Хайс         13.05.11 13:59:23         ok         0         SM           GUVD         22.01.11 15:37:02         ok         1         SM           Грузовик         20.05.11 08:22 14         ok         0         SM           Трекер         22.05.11 00:18:49         ok         0         SM                                                                                                    | O ACHING           |
| Состания         15:05:11 15:35:25         ОК         ОС         54           GUVD         22.01.11 15:37:02         ok         1         SM           Грузовик         20.05.11 08:22 04         ok         0         SM           Трекер         22.05.11 00:18:49         ok         0         SM                                                                                                    | MS CHAT            |
| Грузовик 20.05.11 08:2214 ok 0 SM<br>Трекер 22.05.11 00:18:49 ok 0 SM                                                                                                    | ИЗ СНЯТ<br>ИЗ Взят |
| Трекер 22.05.11 00:18:49 ok 0 SM                                                                                                    | ЧS Тревога!, Сня   |
|                                                                                                    | MS Взят            |
|                                                                                                    |                    |

Рис. 21: Окно Список объектов.

### 5 Обновление программы

Для того, чтобы обновить текущую версию «Приток-МПО-WEB» на новую, необходимо сделать следующее:

- 1) В Браузере в адресной строке наберите <u>http://<ваш\_домен>/manager/html</u>.
- 2) В окне авторизации введите логин и пароль (рис. 22), который был указан при установке Apache Tomcat (имя пользователя и пароль указаны в файле tomcatusers.xml в папке %TOMCAT HOME%/conf).

| Авторизуйте     | сь             |             |        |
|-----------------|----------------|-------------|--------|
| Сообщение       | Tomcat Manager | Application |        |
| Имя пользо      |                |             |        |
| Пароль:         |                |             |        |
|                 |                |             |        |
| 🔲 Запомнить пар | оль            | Войти       | Отмена |

Рис. 22: Форма авторизации менеджера Apache Tomcat

3) Для выгрузки «Приток-МПО-WEB», напротив «/» (первая строка таблицы в секции Applications), нажмите на «Stop», после остановки нажмите на «Undeploy» (рис. 23).

| Applications |                |                            |         |               | A                                      |                                        |
|--------------|----------------|----------------------------|---------|---------------|----------------------------------------|----------------------------------------|
| Path         | Version        | Display Name               | Running | Sessions      | Commands                               |                                        |
| L            | None specified |                            | false   | <u>0</u>      | Start Stop Reload Undeploy             |                                        |
|              |                |                            |         |               | Start Stop Reload Undeploy             |                                        |
| /Server      | None specified |                            | true    | true <u>0</u> | <u>0</u>                               | Expire sessions with idle ≥ 30 minutes |
|              |                |                            |         |               | Start Stop Reload Undeploy             |                                        |
| /manager     | None specified | Tomcat Manager Application | true    | 2 ~           | Expire sessions with idle ≥ 30 minutes |                                        |

Рис. 23: Список развернутых приложений

4) В поле "Select WAR file to upload" (рис. 24.1) в подсекции WAR file to deploy

секции **Deploy** необходимо выполнить следующие действия:

- а. Выберите файл **ROOT.war** с новой версией «Приток-МПО-WEB».
- b. Нажмите кнопку «**Deploy**» для развертывания на сервере новой версии. Загрузка и развертывание может занять какое-то время.

| eploy       |                                                        |   |
|-------------|--------------------------------------------------------|---|
| eploy dire  | or WAR file located on server                          |   |
|             | Context Path (required):                               |   |
|             | XML Configuration file URL:                            |   |
|             | WAR or Directory URL:                                  |   |
|             | Deploy                                                 |   |
|             |                                                        | _ |
| VAR file to | оу                                                     |   |
|             | Select WAR file to upload Choose File No file chosen 们 |   |
|             |                                                        |   |
|             | Depidy 2                                               |   |

Рисунок 24.1: Шаги обновления «Приток-МПО-WEB»

В секции **Application** должно появиться обновленное приложение «Приток-МПО-WEB» (рис. 24.2).

| Applicati      | ions           |                            |         |          |                                                                                             |
|----------------|----------------|----------------------------|---------|----------|---------------------------------------------------------------------------------------------|
| Path           | Version        | Display Name               | Running | Sessions | Commands                                                                                    |
| L              | None specified |                            | false   | <u>0</u> | Start Stop Reload Undeploy                                                                  |
| <u>/Server</u> | None specified |                            | true    | <u>0</u> | Start     Stop     Reload     Undeploy       Expire sessions     with idle ≥ 30     minutes |
| /manager       | None specified | Tomcat Manager Application | true    | 1        | Start Stop Reload Undeploy       Expire sessions       with idle ≥       30                 |

Рисунок 24.2: «Шаги обновления «Приток-МПО-WEВ»

После выполнения всех выше перечисленных действий убедитесь, что версия «Приток-МПО-WEB» обновлена. Для этого в «Приток-МПО-WEB» меню «Справка» -> «О программе» версия должна соответствовать версии обновления.